附件 1:

## 微信预约体检流程

1、微信搜索"河南省直三院健康管理中心"或者扫描下图二维码关注微信公众号

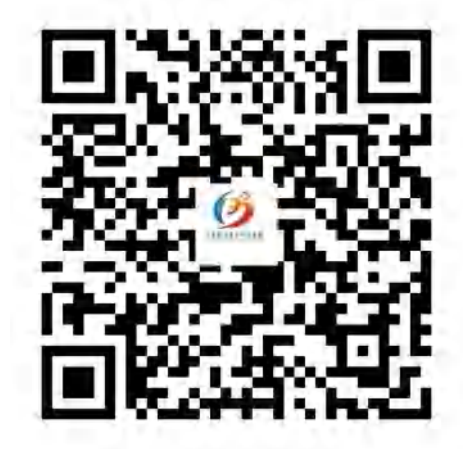

2、选择"健康体检-体检服务-东院区"(仅限东区)

|           | 0               | 16.35 🔟                                                                         |                                   | • 7 | B) 4:07 |  |
|-----------|-----------------|---------------------------------------------------------------------------------|-----------------------------------|-----|---------|--|
| < 河       | 南省直             | 三院健康                                                                            | 度管理中心                             |     |         |  |
| 布了        | 新内容             | 现在可                                                                             | 以免费报名哦                            |     |         |  |
| 课程        | 名称:             | 青少年                                                                             | 脊柱侧弯可防雨                           | 可治  |         |  |
| 时间        | 1:              | 2020-0                                                                          | 7-17 19:55                        |     |         |  |
| 备注:       |                 | 点击立即学习》https://m.qlchat<br>.com/topic/details-live?topicId=<br>2000010721418904 |                                   |     |         |  |
| 查看        | 详情              |                                                                                 |                                   |     |         |  |
|           |                 | 7月                                                                              | 17日 106上20 41                     |     |         |  |
| (BESUINA) | 道多 你关注 席」       | 少?<br>生的直播间<br>发布了新                                                             | 四百万乘加4千<br>〕「河南省直三<br>内容。正在直      |     |         |  |
| <u>Ø</u>  | 内容<br>防可<br>除美社 | 更新啦:<br>治<br><sup>发布了新</sup>                                                    | <b>青少年脊柱</b><br>1「河南省直三<br>内容。正在直 | 侧弯可 |         |  |
| 体核        | 金须知             |                                                                                 |                                   |     |         |  |
| 两洲        | <b>嘉预约-</b> ;   | 东院区                                                                             | 二16:40<br>劉门螺旋杆                   | 菌您知 |         |  |
| 体核体       | 金服务             | 东院区西院区                                                                          | )<br>河南省直三<br>章。                  |     |         |  |
|           | ≡健康             | 萨检检                                                                             | ≡ 健康管理                            | 看直  | 直播      |  |

## 3、点击"微信授权"

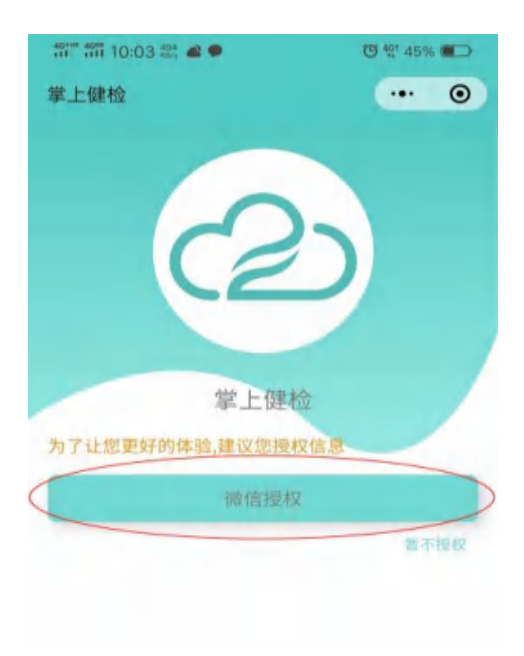

4、点击"允许"获取你的昵称、头像、地区及性别

| 掌上健检                  | 0    |
|-----------------------|------|
|                       |      |
| 4                     |      |
| 7月11年2月21日中部1番以降校(X)B |      |
|                       |      |
|                       | 暂不接权 |
| 🔮 掌上健检 申请             |      |
| 获取你的昵称、头像、地区          | 及性别  |
| 人信息                   | ~    |
| 使用其他头像和昵称             |      |
| 取消                    | 允许   |

5、选择个人体检,选择对应的套餐点击开始预约,选择日期和时间段进行预约。

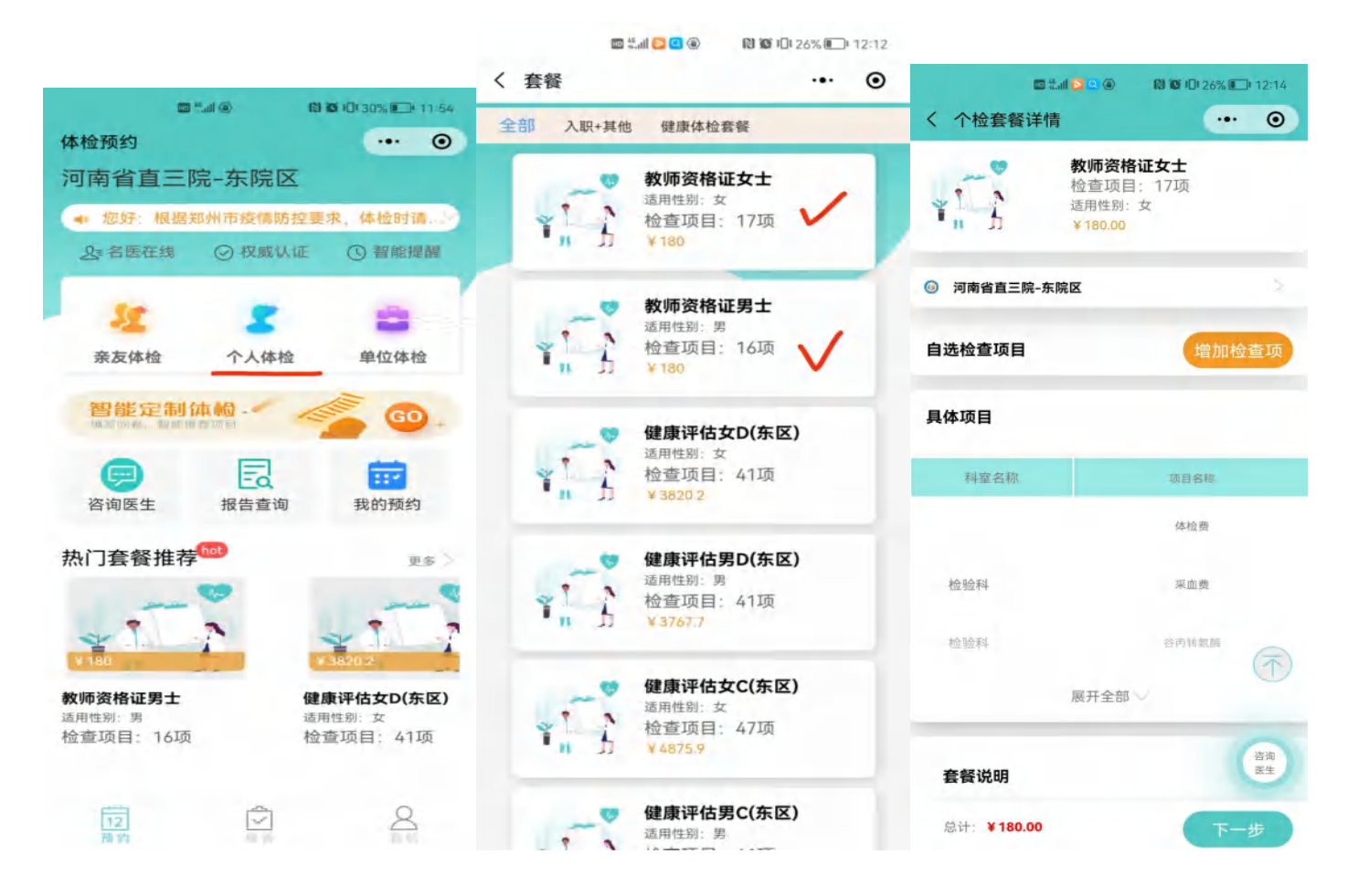

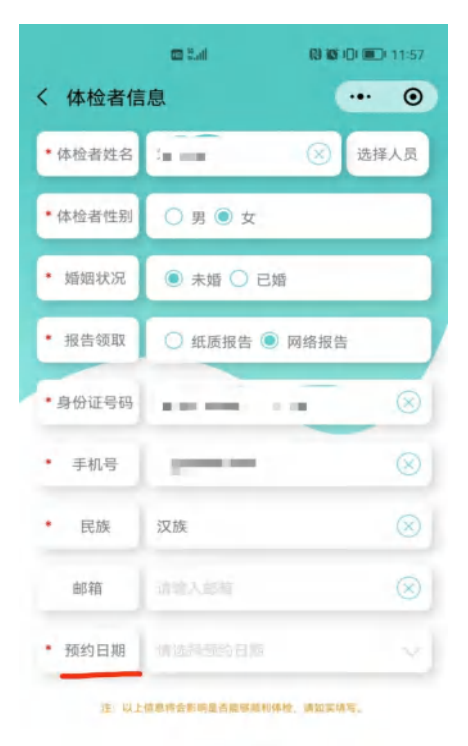

确认预约

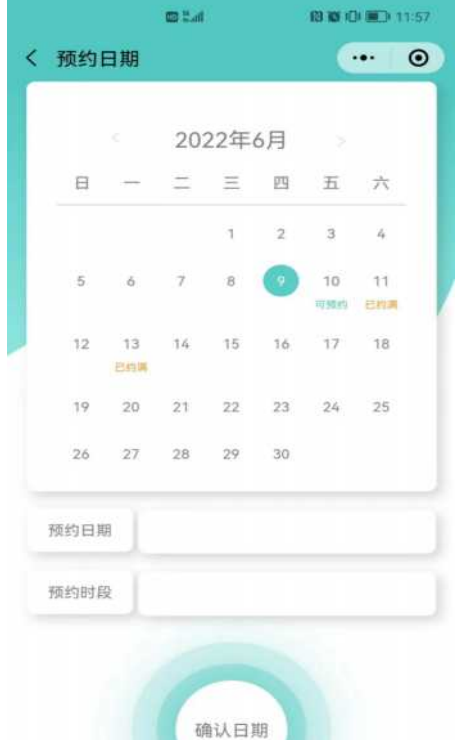

|   |      |            | <b>0</b> 1.4 | 0   |        | 1010010 | ) 🗰 1       | 1 57 |
|---|------|------------|--------------|-----|--------|---------|-------------|------|
| < | 预约   | 日期         |              |     |        |         | ••  }       | 0    |
|   |      |            |              |     |        |         |             |      |
|   |      |            | 20           | 22年 | 6月     |         |             |      |
|   | В    | -          |              |     | 21     | Ħ       | 六           |      |
|   |      |            |              | 4   | 2      | 3       | đ.          |      |
|   | 5    | 6          | 7            | 8   | 9      | 10      | -11<br>0008 |      |
|   | 12   | 13<br>60.9 | 14           | 15  | 10     | 17      | 18          |      |
|   | 19   | 20         | 21           | 22  | 23     | 24      | 25          |      |
|   | 25   | 27         | 28           | 29  | -30    |         |             |      |
| 3 | 陳約日期 |            |              | 21  | 022-06 | -10     |             |      |
| 1 | 7 请送 | 择预约        | 时间段          |     |        |         |             | 8    |
|   | 07:  | 00-07      | :00          |     | 可预约    | 的人数     | 36,         | ٨.   |
|   |      |            |              |     |        |         |             |      |
|   |      |            |              |     |        |         |             |      |
|   |      |            |              |     |        |         |             |      |
|   |      |            |              |     |        |         |             |      |

确定

| 体检者信息       ··· 〇         体检者姓名       送择人员         体检者性别       男 ④ 女         婚姻状况       未婚 〇 已婚         报告领取       紙质报告 ⑥ 网络报告         多份证号码       紙面 | 院区      |
|----------------------------------------------------------------------------------------------------|---------|
| 本检者姓名        送择人员         本检者性别       男 ● 女         婚姻状况       ● 未婚 ○ 已婚         报告领取       ① 纸质报告 ● 网络报告         例份证号码                               | 院区      |
| 体检者性别     勇 ● 女       婚姻状况     ● 未婚 ● 已婚       报告领取     ● 紙质报告 ● 网络报告       身份证号码     ●                                                               |         |
| 婚姻状况 <ul> <li>未婚 〇 已婚</li> <li>協振告 ● 网络报告</li> <li>(本检人姓名: 体检人手机: 预约日期: 2022-06-10</li> <li>(水惠</li> </ul>                                            | ¥ 1     |
| 报告领取 ① 纸质报告 ⑧ 网络报告                                                                                                    |         |
| 身份证号码 🛛 🖉 🖉 优惠                                                                                                    | 0       |
|                                                                                                    | -)      |
| 手机号 🛞                                                                                                    | 计金额: ¥1 |
| 民族 汉族 文付方式                                                                                                    | t       |
| 邮箱         通输入邮箱         ※                                                                                                    |         |
| 预约日期 2022-06-10 购买须知:线上购买发票请                                                                                                    | 請到医院开具。 |

6、支付完成后在"我的"里点击我的订单查看预约信息,按照预约时间来院体检。

| 🕮 🖏 🕲 🕲 🕲 🕲            | 🛿 🔯 🗐 20% 🛄 12:41       | 📾 🖏 🖬 🌚 💽 🔍 🕲 🔯 40/ 19% 🥅 12:48                   |                                                                                |  |  |
|------------------------|-------------------------|---------------------------------------------------|--------------------------------------------------------------------------------|--|--|
| 我的                     | ·•· •                   | く 我的订单                                            | ••• 0                                                                          |  |  |
|                        | 4                       | ◎ 河南省直三院-东院区                                      | 軍核中                                                                            |  |  |
| 2 微信用                  | 户                       | 体检人姓名:<br>体检人手机<br>预约日期: 2022-06-10<br>体检性质: 个人检查 | 〔亲友〕<br>07:00-07:00                                                            |  |  |
|                        |                         | (套) 教师资格证女士                                       |                                                                                |  |  |
|                        |                         |                                                   |                                                                                |  |  |
| 我的订单                   | 我的预约                    | ◎ 河南省直三院-东院区                                      | 已取消                                                                            |  |  |
| 公 11 通<br>咨询订单 定制订单 我的 | <b>1 (1)</b><br>机构 我的亲友 | 体检人姓名<br>体检人手机:<br>预约日期:<br>体检性质:个人检查             | (亲友)                                                                           |  |  |
| が ② 帮助中心 关于我们          |                         | (書) 教师资格证女士                                       |                                                                                |  |  |
|                        |                         |                                                   |                                                                                |  |  |
|                        |                         | ◎ 河南省直三院-东院区                                      | 已取消                                                                            |  |  |
|                        |                         | 体检人姓名:2<br>体检人手机                                  | <u></u><br>余友<br>一<br>一<br>一<br>一<br>一<br>一<br>一<br>一<br>一<br>一<br>一<br>一<br>一 |  |  |
|                        |                         | 教师资格证女士                                           |                                                                                |  |  |
| 12 照告                  | 2 我的                    |                                                   |                                                                                |  |  |

河南省直第三人民医院健康管理中心制